Pag. **1** di **6** 

# **GUIDA ALLA COMPILAZIONE FONDO STARTER**

#### **PREMESSA**

La domanda può essere presentata, nel periodo di apertura dello sportello, attraverso modalità online con firma digitale. Per accedere alla piattaforma di compilazione della domanda, è necessario collegarsi al sito <u>www.fondostarter.eu</u> alla sezione Domanda online.

Si invita a navigare sul sito <u>www.fondostarter.eu</u> per le caratteristiche dell'intervento.

Si evidenzia che, per poter richiedere il finanziamento agevolato, è necessario che l'impresa disponga di una predelibera bancaria rilasciata da uno degli Istituti di credito convenzionati, come da <u>fac-simile</u> scaricabile dal sito.

Per il corretto invio della domanda, l'impresa dovrà caricare sulla piattaforma, la seguente documentazione obbligatoria per l'invio della domanda al gestore:

- Modulo di domanda generato dal sistema firmato digitalmente
- Allegato 1 Dichiarazioni impresa richiedente
- Allegato 2 Relazione tecnica e piano previsionale (Business Plan)
- Pre-delibera/e bancaria/e
- Visura camerale (validità max 6 mesi)
- Bilancio ultimo esercizio approvato (completo di relazioni) se disponibile
- Bilancio penultimo esercizio approvato (completo di relazioni) se disponibile
- Copia documento identità del firmatario
- Modulo di attestazione di adeguata verifica del cliente firmato digitalmente

Per il dettaglio della documentazione da presentare consulta la sezione Modulistica

La presentazione della domanda prevede i seguenti step:

- 1. Registrazione alla piattaforma online
- 2. Compilazione della domanda online
- 3. Caricamento allegati alla domanda
- 4. Generazione modulo di domanda e invio al gestore
- 5. Assegnazione del protocollo
- 6. Iter istruttoria e valutazione

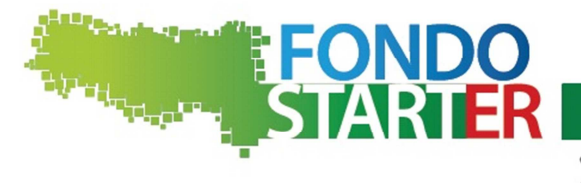

Gestore del Fondo: RTI FONDI ROTATIVI

info@fondostarter.eu

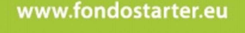

RegioneEmilia-Romagna

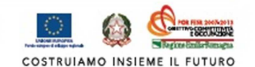

### **GUIDA ALLA COMPILAZIONE FONDO STARTER**

(POR FESR 2007/2013 – Asse 2 – Sviluppo innovativo delle imprese - Attività II.1.3)

Pag. **2** di **6** 

# **1. REGISTRAZIONE ALLA PIATTAFORMA ONLINE**

Per effettuare la registrazione cliccare sul pulsante Procedi alla registrazione nella sezione di login della pagina Domanda online

Non sei ancora registrato?

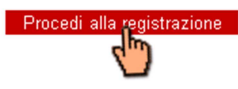

Per ottenere le credenziali necessarie per la presentazione della domanda online compilare i campi sotto riportati: i campi contrassegnati da (\*) sono obbligatori per poter procedere.

Per visualizzare l'elenco completo dei codici ammissibili utilizzare il link "I beneficiari"

#### Dati anagrafici impresa richiedente

- 1. \*Ragione sociale
- 2. \*Forma giuridica
- **3.** \*Codice fiscale

#### Dati referente pratica

- **4.** \*Nome
- 5. \*Cognome
- 6. \*Telefono
- 7. \*E -mail invio comunicazioni
- 8. \*Conferma email

L'indirizzo e-mail inserito sarà utilizzato per l'invio di tutte le comunicazioni all'impresa, compresa l'eventuale concessione dell'agevolazione, e sarà impostato automaticamente dal sistema come user ID per la sezione Domanda online

- In caso di formato email non corretto, il sistema segnala l'errore in fase di convalida dei dati
- 9. \*Password scegliere una password, da utilizzare per il login, composta da almeno 8 caratteri alfanumerici
- **10.** \*Conferma password
- **11.** \* Privacy per procedere con la registrazione, è necessario acconsentire al trattamento dei dati ai sensi dell'informativa flaggando l'apposito campo
- **12.** Compilare **test captcha** di sicurezza

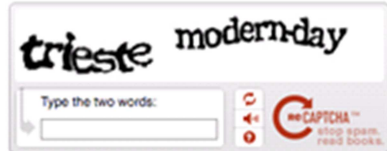

Per convalidare i dati inseriti cliccare il pulsante

Invia richiesta

Il sistema provvederà ad inviare un'email di avvenuta registrazione.

Appena ricevuta l'email, procedere con la convalida della registrazione al link ricevuto.

In tal modo verrà perfezionata la registrazione e sarà, quindi, possibile iniziare a compilare la domanda e/o accedere alla compilazione anche in un momento successivo.

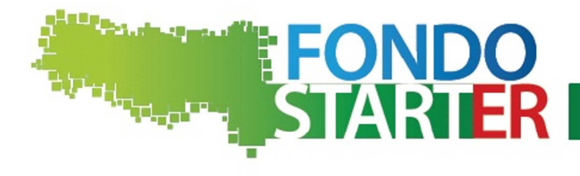

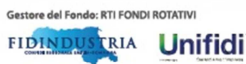

info@fondostarter.eu

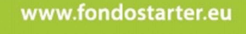

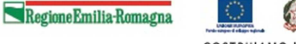

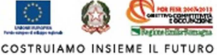

### **GUIDA ALLA COMPILAZIONE FONDO STARTER**

(POR FESR 2007/2013 – Asse 2 – Sviluppo innovativo delle imprese - Attività II.1.3)

Pag. **3** di **6** 

## 2. COMPILAZIONE DELLA DOMANDA ONLINE

### LOGIN

Per accedere alla piattaforma di compilazione effetture il login cliccare su Accedi nella sezione di login della pagina Domanda online.

| Se hai già effettuato la registrazione,<br>inserisci i tuoi e-mail e password nelle<br>caselle sottostanti per accedere. |
|----------------------------------------------------------------------------------------------------|
| E-mail*                                                                                                    |
| Password*                                                                                                    |
| 0                                                                                                    |

### **MODALITA' DI NAVIGAZIONE E SALVATAGGIO DATI**

La sezione Compilazione domanda online, si compone di 3 sottosezioni, visualizzate nel menù orizzontale

1. Inserimento dat

o domanda

. Post invio

La sezione **1. Inserimento dati** consente di effettuare modifiche e integrazioni dei dati inseriti anche in momenti successivi, semplicemente riaccedendo al sistema attraverso le credenziali definite in fase di registrazione.

Per effettuare il salvataggio dei dati inseriti cliccare il pulsante salva posizionato in fondo alla sezione: i dati non salvati non saranno disponibili al successivo accesso.

I campi contrassegnati da (\*) sono obbligatori

Per prendere visione dei dati richiesti scaricare il FAC-SIMILE MODULO DI DOMANDA

#### **Richiesta di Agevolazione**

Riportare gli estremi del legale rappresentante o di qualunque altra persona fisica munita di opportuni poteri di firma risultanti in visura camerale

#### a) PIANO SINTETICO DEI COSTI RELATIVI AL PROGETTO

Riportare l'importo (al netto di IVA) complessivo per ciascuna voce di spesa. Sono ammissibili le spese con giustificativi datati dopo il 01/01/2013

#### **b) FINANZIAMENTO RICHIESTO**

Importo massimo del finanziamento richiedibile: 85% dell'importo complessivo spese previste minimo 25.000 €; massimo 300.000 €

I campi si compilano in automatico, in base ai dati inseriti nelle tabelle di cui ai punti a) e b)

#### c) DATI PROVVISTA PRIVATA BANCA

Compilare una riga per ogni Istituto di credito, specificando l'importo del finanziamento deliberato e la data di delibera. Durata: minimo 18 mesi; massimo 84 mesi compreso eventuale preammortamento tecnico; rimborso con rate trimestrali a scadenze fisse.

#### Dettaglio dati impresa richiedente

Inserire i dati anagrafici e di contatto relativi all'impresa richiedente

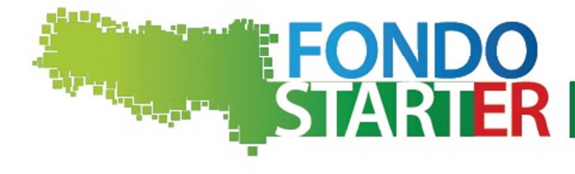

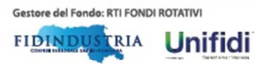

info@fondostarter.eu

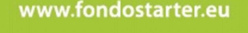

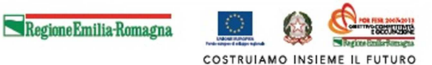

### **GUIDA ALLA COMPILAZIONE FONDO STARTER**

(POR FESR 2007/2013 – Asse 2 – Sviluppo innovativo delle imprese - Attività II.1.3)

Pag. **4** di **6** 

#### Sede Legale e

Localizzazione produttiva di realizzazione del progetto Risultano ammissibili alla presente agevolazione solo le PMI aventi localizzazione produttiva in Emilia-Romagna

#### Dichiarazioni e impegni dell'impresa richiedente

Per poter proseguire è necessario sia manifestare accettazione esplicita di tutte le dichiarazioni sia esprimere il consenso alla normativa Privacy, flaggando i relativi campi in fondo al box di dettaglio.

## **3. CARICAMENTO ALLEGATI ALLA DOMANDA**

Una volta inseriti i dati, si procede con l'inserimento degli Allegati alla domanda

Per ciascun documento è possibile inserire un unico file. Ad esempio nel caso di bilanci produrre un documento unico completo di bilancio, nota integrativa e relazioni, prima di procedere al caricamento. I file dovranno avere una delle seguenti estensioni: pdf, doc, docx, xls, xlsx, jpeg, jpg, png. Dimensione massima di 10MB ciascuno.

Per caricare un documento utilizzare la funzione "sfoglia", selezionare il documento dal pc e convalidare l'inserimento.

| a) ALLEGATI OBBLIGATORI                                                       | _                    |
|-------------------------------------------------------------------------------|----------------------|
| Allegato 1 – Dichiarazioni impresa richiedente*                               | Ofenilie             |
| Allegato 2 - Relazione tecnica e piano previsionale (Business Plan);          | Stoglia              |
| Pre - delibera/e bancaria/e                                                   | Stoglia              |
| Visura camerale (validità max 6 mesi):                                        | - Sfoglia            |
| Copia documento di identità del firmatario*                                   | - Sfoglia            |
| Bilancio ultimo esercizio approvato (completo di relazioni) se<br>disponibile | - Sfoglia<br>Sfoglia |
| Bilancio penultimo esercizio approvato (completo di relazioni) se             | Sfoglia              |
| disponibile                                                                   | Sfoglia              |
|                                                                               |                      |

#### b) ALLEGATI FACOLTATIVI

Allegare tutta la documentazione ritenuta necessaria per una corretta e approfondita valutazione del progetto presentato. (massimo 3 allegati, è possibile caricare file compressi- ad es. ZIP - contenenti più allegati). I file dovranno avere una delle seguenti estensioni: pdf, doc, docx, xls, xlsx, jpeg, jpg, png, zip. Dimensione massima di 10MB ciascuno.

| Documento 1 | Sfoglia |
|-------------|---------|
| Documento 2 | Sfoglia |
| Documento 3 | Sfoglia |

In caso di errore nel caricamento di un documento, è sufficiente caricare un nuovo documento nella stessa stringa: il documento precedentemente caricato viene sostituito.

#### Una volta caricati i dati, inserire luogo e data

Scegliere se limitarsi a salvare i dati inseriti oppure se proseguire per la generazione della domanda compilata, cliccando sul pulsante di interesse

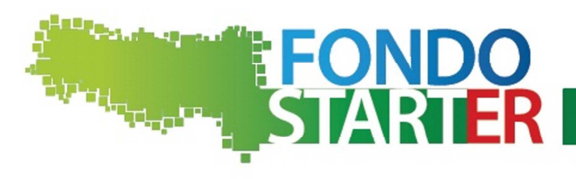

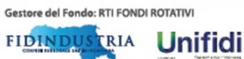

info@fondostarter.eu

Prosegui

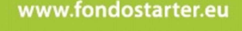

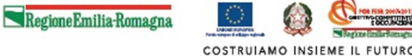

Pag. **5** di **6** 

## 4. GENERAZIONE MODULO DI DOMANDA E INVIO AL GESTORE

La sottosezione **2. Invio domanda** si apre riportando il riepilogo dei dati inseriti, in modo da consentire la loro verifica. Se i dati sono corretti procedere alla generazione del file PDF della domanda premendo il tasto <u>Genera Domanda PDF</u> presente alla fine del riepilogo.

Se si desidera apportare delle modifiche, tornare alla precedente sezione di inserimento premendo il tasto **Indietro** presente alla fine del riepilogo

Indietro

Genera domanda PDF

Una volta generata la domanda PDF procedere come segue:

- a. <u>Stampare la domanda in cartaceo</u> per apposizione di marca da bollo (€ 14,62) opportunamente annullata nella prima pagina e timbro e firma autografa del richiedente nell'ultima pagina.
- b. <u>Apporre la firma digitale</u> attraverso l'apposito software previsto dal kit di firma in dotazione all'impresa su:
  - Modulo di domanda precedentemente bollato e firmato
  - Modulo di attestazione di adeguata verifica del cliente adeguatamente compilato e firmato
- c. Caricare nella sezione sottostante i due file (estensione .pdf.p7m) generati attraverso l'apposizione della firma digitale

#### NB: I DATI INSERITI SONO MODIFICABILI FINO AL MOMENTO DEL CARICAMENTO A SISTEMA DELLA DOMANDA.P7M, AZIONE CHE PRODURRA' IL CONGELAMENTO DEI DATI INSERITI CHE NON SARANNO PIU' NAVIGABILI DA PARTE DELL'UTENTE

|                                 | Sfoglia |
|---------------------------------|---------|
| Carica domanda .p7m             |         |
|                                 | Sfoglia |
| Carica modulo adeguata verifica | .p7m    |

### 5. ASSEGNAZIONE DEL PROTOCOLLO

L'operazione precedente produce in automatico l'attribuzione da parte del sistema del numero di protocollo della domanda di agevolazione.

Entro 24 ore il sistema inoltrerà messaggio di conferma dell'avvenuta ricezione, con assegnazione del numero di protocollo attestante data e ora di ricezione

Il riepilogo dei dati di avvenuta ricezione ed assegnazione di protocollo, sono visualizzabili ad ogni accesso successivo nella sottosezione **3.** Post invio.

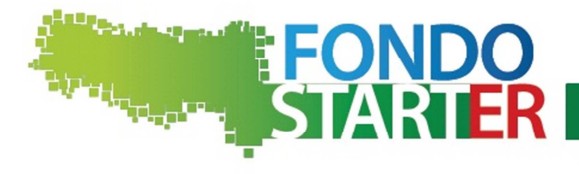

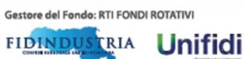

info@fondostarter.eu

www.fondostarter.eu

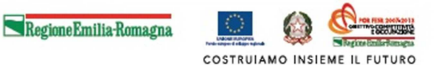

Pag. **6** di **6** 

# 6. ITER ISTRUTTORIA E VALUTAZIONE

Si specifica che la valutazione della domanda avviene, seguendo l'ordine di protocollo per blocchi mensili: le domande saranno valutate entro 60 giorni a partire dal mese successivo la data di presentazione della domanda.

Si riporta brevemente l'iter di istruttoria e valutazione.

### Istruttoria formale

Il gestore effettua una prima verifica dei requisiti formali. A titolo esemplificativo e non esaustivo:

- •presenza dei requisiti del soggetto beneficiario;
- •rispetto delle modalità di trasmissione della domanda e relativa sottoscrizione (firma digitale);

utilizzo della modulistica predisposta dal gestore e relativa sottoscrizione degli impegni da parte del legale rappresentante;
completezza della documentazione accessoria richiesta.

### Analisi del merito creditizio

La valutazione del merito creditizio sarà volta a verificare la tenuta economico-finanziaria del progetto e la capacità di rimborso del finanziamento da parte dell'impresa richiedente. A tale scopo verranno analizzati i dati economico-patrimoniali sulla base dei dati prospettici redatti dall'impresa (Business plan - allegato 2 alla domanda) nonché degli ultimi due bilanci chiusi e approvati, se disponibili.

### Delibera del comitato di valutazione

Al termine dell'istruttoria formale e del merito creditizio, le domande vengono deliberate dal Comitato di valutazione, il quale provvede a comunicare gli esiti di concessione o diniego.

### Rendicontazione parziale e richiesta di erogazione

Entro 4 mesi dalla data di concessione, pena la decadenza dall'intervento agevolato, l'impresa dovrà inviare al Gestore la rendicontazione parziale delle spese per almeno il 50% dell'importo ammesso, unitamente al DURC (Documento Unico di Regolarità Contributiva) ed alla richiesta di erogazione del finanziamento.

### Autorizzazione all'Istituto di credito all'erogazione

Ricevuta tale rendicontazione, il Gestore metterà a disposizione dell'Istituto di credito convenzionato la somma relativa alla provvista pubblica, autorizzando contestualmente la banca a procedere con l'erogazione del finanziamento complessivo all'impresa beneficiaria.

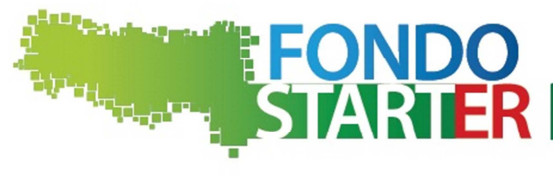

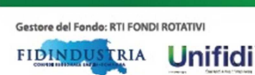

info@fondostarter.eu

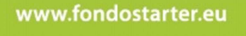

RegioneEmilia-Romagna

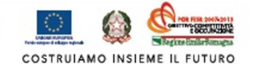